## **UK NEQAS Haematology**

## **Instructions for Updating Main & Consultant Contact Details**

## LOGGING IN

Go to <u>https://www.ukneqash.org/</u> and click in "Log in", as shown in figure 1.
 If you are already logged onto the website proceed as in section 2.

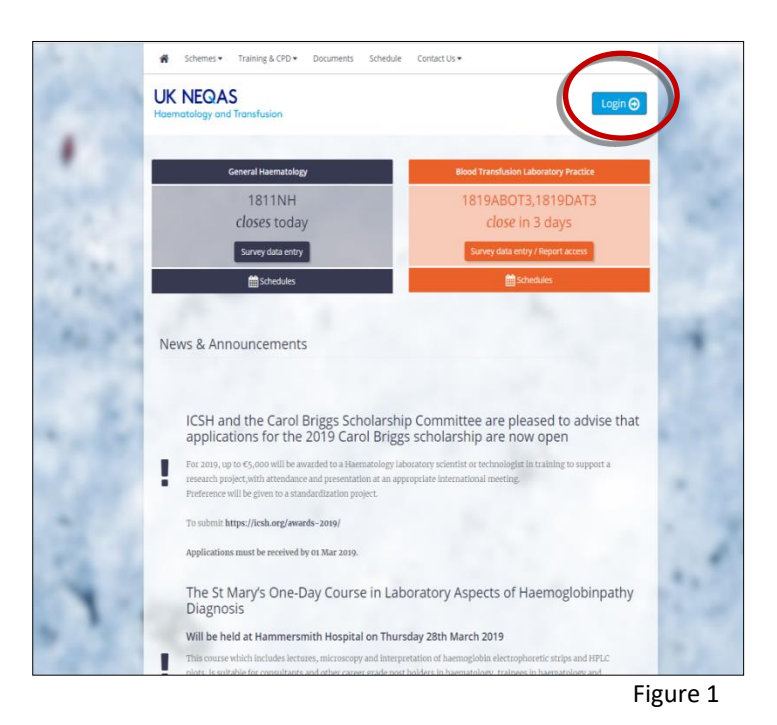

2. Enter your <u>PRN</u>, <u>Identity</u> and <u>Password</u> (figure 2).

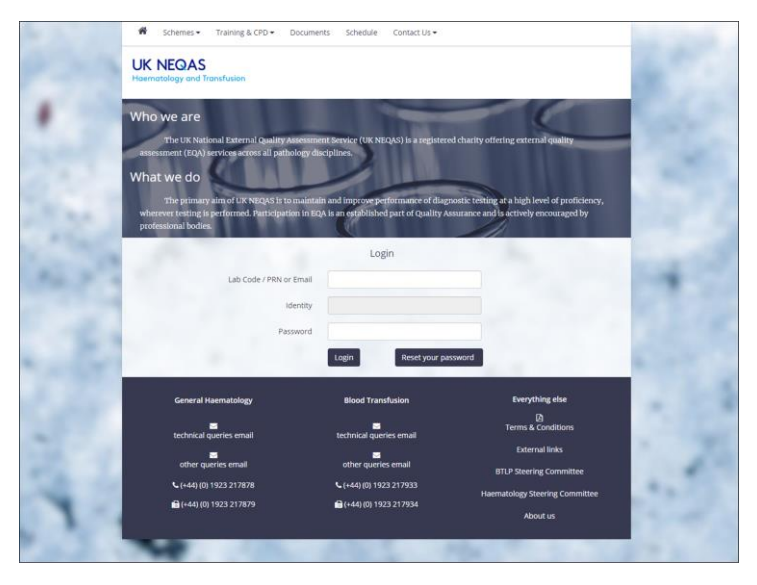

Figure 2

| Haematology H<br>UK NEQAS<br>Haematology and Tran | BTLP Training & CPD ▼ Contact Us ▼ Accreditation Steering Documents ▼                                                                                                    | s Survey results & reports<br>Certificates<br>Membership (coming soon) |
|---------------------------------------------------|----------------------------------------------------------------------------------------------------|------------------------------------------------------------------------|
|                                                   | UK NEQAS<br>International Quality Expertise<br>We are the official External Quality Assessment (EQA<br>providers for the National Genomic Test Directory<br>2023 – 2025<br>Xs awarded by NHS England | A)                                                                     |
|                                                   | •0                                                                                                    | Figure 3                                                               |

## You will be directed to a screen as shown in figure 3.

 Click on your initials/name in the top right hand corner (figure 3) and select "Contacts" from the drop down menu.

The Contacts page will now be displayed as seen in figure 4. A list of Contacts will be shown.

- 4. Click on the "Create new contact" button to add a new contact to this list.
- 5. Click on the "Edit" button to update the contact details for any of the contacts listed.
- 6. If one of the contacts is no longer available and needs to be removed, use the "Active" column to make the contact "Inactive" so that they are removed from any correspondence lists.
- 7. There is no need to contact UKNEQAS to inform us of any such changes. However, if you have any questions or concerns, please feel free to get in touch.

| Main = receipt of sa     Consultant = email     Report = email notifica     Trial = email notifica     Other = no email no     Invoice = receipt of | amples and email notifications for distribution on<br>notification of report, and in the UK only, receip<br>fication of the report issue<br>ation of exercise distribution<br>obfications<br>invoice, but no email notifications<br>laboratories must nominate                                                                                                    | of exercises and reports.<br>pt of correspondence relating to performance.                                                        | consultant' contact if within the U                                                                                       | к.                    |
|----------------------------------------------------------------------------------------------------|----------------------------------------------------------------------------------------------------|----------------------------------------------------------------------------------------------------|----------------------------------------------------------------------------------------------------|-----------------------|
| Notes on updat<br>1. You can only have (<br>2. The 'main' contact of<br>3. If you create a new screen.                                              | ting main contacts<br>one 'main' contact.<br>address is used for delivery of EQA samples.<br>'main' contact the previous contact of that type                                                                                                    | e will become "Other". If you intend to prevent access to data entry /                                                            | reports you also need to click the <b>inactive</b> button on th                                                           | he 'list of contacts' |
| JK NEQAS<br>faematology and Transfusion                                                                                                    |                                                                                                    |                                                                                                    |                                                                                                    |                       |
| Contacts Active with membership Show 10 v entries Identity * PRN 0                                                                                  | Inactive or without membership Organisation Organisation | Hospital         Contact type           level 4, Hospital         Main           level 4, Hospital         Consultant             | Search:<br>Edit Change your password<br>Edit                                                                              | Create new co         |
|                                                                                                    |                                                                                                    |                                                                                                    |                                                                                                    | Previous 1            |
| Showing 1 to 2 of 2 entries                                                                                                    |                                                                                                    |                                                                                                    |                                                                                                    |                       |
| Showing 1 to 2 of 2 entries                                                                                                    | General Hamiltonov                                                                                                    | Right Transfusion                                                                                                    | Everything also                                                                                                    |                       |
| Showing 1 to 2 of 2 entries                                                                                                    | General Haematology<br>Etechnical gueries email                                                                                                    | Biood Transfusion<br>Transfusion                                                                                                  | Everything else                                                                                                    |                       |
| Showing 1 to 2 of 2 entries                                                                                                    | General Haematology<br>■ technical queries email<br>■ other queries email<br>1. (r.44)(n) 1923 6877113                                                                                                    | Blood Transfusion<br>Electrinical queries email<br>Circled J (01 1023 567111                                                      | Everything else C General Terms and Conditions Terms and Conditions for Digital Services Ferenal links                    |                       |
| Showing 1 to 2 of 2 entries                                                                                                    | General Haematology<br>■ technical queries email<br>■ other queries email<br>↓ (+44) (0) 1923 587111<br>➡ (+44) (0) 1923 397 307                                                                                                    | Biood Transfusion<br>■ technical quetries email<br>■ other quetries email<br>\$ (+44) (0) 1923 597111<br>■ (+44) (0) 1923 397 397 | Everything else<br>Ceneral Terms and Conditions<br>Terms and Conditions for Diptal Services<br>External links<br>About us |                       |